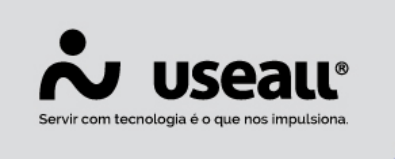

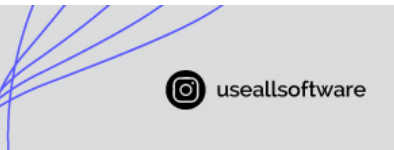

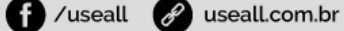

# Comissões - Vendedor e Supervisor

- <u>Objetivo</u>
- Comissão Vendedor
- Comissão Supervisor

## Objetivo

A ferramenta de comissão tem por função, controlar e auxiliar na gestão dos valores de comissão a serem pagos para vendedores e supervisores, com base nas vendas realizadas através do sistema M2.

## Comissão: Vendedor

### Cadastrar vendedor

Para iniciar o processo com as comissões, é necessário efetuar o cadastro dos vendedores no sistema. Para isso, pode-se acessar a tela de cadastro de Clientes / Fornecedores no módulo Vendas, na aba **Identificação** informar os dados pessoais do vendedor e marcar a opção **"Vendedor / Representante".** 

Acesso em: Módulo Vendas > Clientes > Novo.

Matriz Criciúma & (48) 3411-0600 Unidade Florianópolis & (48) 99168-2865 Unidade Caxias do Sul & (54) 99631-8810

| Servir com       | USEALL® useallsoftware for useall                                               | 🔗 useall.com.br |
|------------------|---------------------------------------------------------------------------------|-----------------|
| Cliente / Forr   | necedor – 🗆 ×                                                                   |                 |
| Identificação    | Endereços Comercial Financeiro Fiscal Pessoa física                             |                 |
| Código<br>Pessoa | 21407           Física         CPF              Data nasc.         01/01/2000   |                 |
| Nome (Fantasia)  | Maria                                                                           |                 |
| Nome completo    | NF-E EMITIDA EM AMBIENTE DE HOMOLOGACAO - SEM VALOR FISCAL                      |                 |
| RG               | 0.000.000                                                                       |                 |
| E-mail           | 4527@useall.com.br                                                              |                 |
| Telefone ∨       | Seg. telefone V                                                                 |                 |
| Fax 🗸            | Celular V                                                                       |                 |
| Observação       | Cliente 🗹 Fornecedor 🗋 Empregado 🗹 Vendedor/Repr. 🗋 Transportador 🗋 Marketplace |                 |
|                  |                                                                                 |                 |
|                  |                                                                                 |                 |
|                  |                                                                                 |                 |
|                  |                                                                                 |                 |
|                  |                                                                                 |                 |
|                  |                                                                                 |                 |
|                  |                                                                                 |                 |
|                  |                                                                                 |                 |
|                  | 🗄 Salvar 🗙 Cancelar                                                             |                 |

## Parametrização

Após o cadastro dos vendedores, será necessário configurar as parametrizações gerais da comissão de venda. Essas parametrizações estão disponíveis em: Parametrização > Vendas > **Controle de comissão nas vendas**.

Unidade Florianópolis & (48) 99168-2865 Unidade Caxias do Sul & (54) 99631-8810

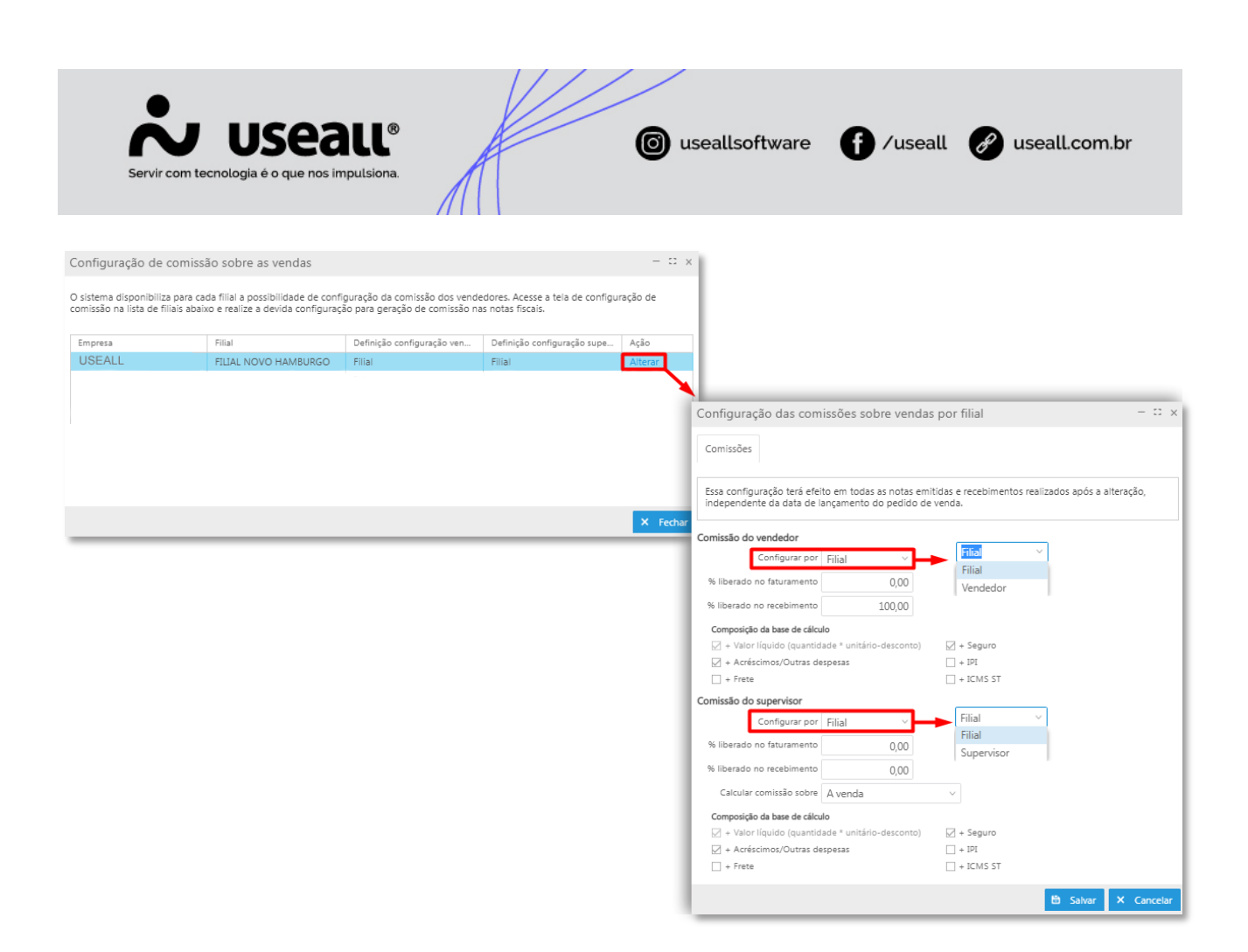

A configuração inicial define como as parametrizações de comissão serão aplicadas:

• **Configurada por Vendedor:** ao trabalhar dessa forma, as definições de base de cálculo e liberação da comissão, podem ser configuradas individualmente por vendedor.

• **Configurado por Filial:** nesse cenário, as definições de base de cálculo e liberação da comissão são configuradas por filial, e, portanto, todos os vendedores estarão sujeitos a regra definida para filial.

• Configurado por Supervisor: segue a mesma regra do vendedor.

Com a parametrização definida, pode-se partir para as configurações propriamente ditas, que são:

• % Liberado no Faturamento: percentual da comissão que será liberada na emissão da nota fiscal de saída.

• % Liberado no Recebimento: percentual da comissão que será liberada na liquidez do título gerada a partir da venda.

Unidade Florianópolis & (48) 99168-2865

Unidade Caxias do Sul & (54) 99631-8810

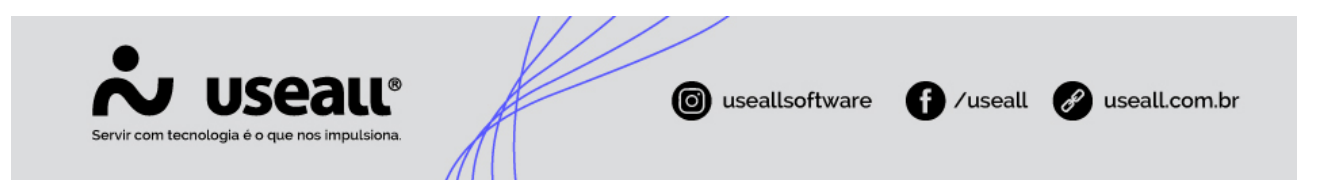

• **Composição da base de cálculo:** pode-se definir como será composta a base de cálculo para a comissão do vendedor/supervisor. Os campos disponíveis para composição são: Valor líquido, Acréscimos/ Outras despesas, Frete, Seguro, IPI, ICM ST.

Caso a comissão seja configurada por Vendedor, é necessário realizar a configuração individualmente. Para isso, acessar o cadastro do vendedor em Vendas > Clientes > Mais opções > Configuração do vendedor.

#### Cadastrar regras de comissão

Com as configurações realizadas, será necessário cadastrar as regras de comissões, ou seja, quais os percentuais de comissão serão aplicados. O cadastro de regras de comissões está disponível em: Vendas > Listas > Regras de comissões > Novo > **Regras de comissão**.

| Regras de                             | com                          | issão                                                                    |                              |                 | - 🗆 ×                                                                |
|---------------------------------------|------------------------------|--------------------------------------------------------------------------|------------------------------|-----------------|----------------------------------------------------------------------|
| C                                     | ódigo                        | 1                                                                        |                              |                 |                                                                      |
| Desc                                  | crição                       | Useall Software                                                          |                              |                 |                                                                      |
| Comissão                              | para                         | Vendedor                                                                 | ~                            |                 |                                                                      |
| Aplicar a re                          | gra de                       | e comissão para os critérios a                                           | baixo                        |                 |                                                                      |
| Cr                                    | ritério                      | Vendedor                                                                 | ~                            |                 |                                                                      |
| Vend                                  | dedor                        | USEALL SOFTWARE LTDA (                                                   | 17087)                       |                 | Q, ~                                                                 |
| O percentu<br>configuraçã<br>% de com | ial de d<br>ão apó<br>nissão | comissão abaixo é aplicado a<br>ós lançar o pedido, terá efeito<br>10,00 | o cadastrar o<br>apenas para | o doc<br>a os r | cumento de venda. Se você alterar essa<br>novos pedidos cadastrados. |
| Escaloname                            | ento                         |                                                                          |                              |                 |                                                                      |
|                                       |                              | 🗹 Usa escalonamento                                                      |                              | Тіро            | Faixa de desconto em % proporcional $\sim$                           |
| % de descont                          | to até                       | 0,00                                                                     | 0 % de comissão              |                 | 0,00 🗸 Inserir                                                       |
|                                       |                              | % de descor                                                              | nto até ↑                    |                 | % de comissão                                                        |
| $\times$ $\mathbb{N}$                 |                              |                                                                          | 0,50                         |                 | 9,90 🍝                                                               |
| $\times$ $\mathbb{N}$                 |                              |                                                                          | 1,00                         |                 | 9,80                                                                 |
| $\times$ $\mathbb{N}$                 |                              |                                                                          | 1,50                         |                 | 9,70                                                                 |
| $\times$ $\mathbb{N}$                 |                              |                                                                          | 2,00                         |                 | 9,60                                                                 |
| $\mathbf{Y}$                          |                              |                                                                          | 2.50                         |                 | 9.50                                                                 |
|                                       |                              |                                                                          |                              |                 | 🖺 Salvar 🗙 Cancelar                                                  |

Matriz Criciúma & (48) 3411-0600 Unidade Florianópolis & (48) 99168-2865 Unidade Caxias do Sul & (54) 99631-8810

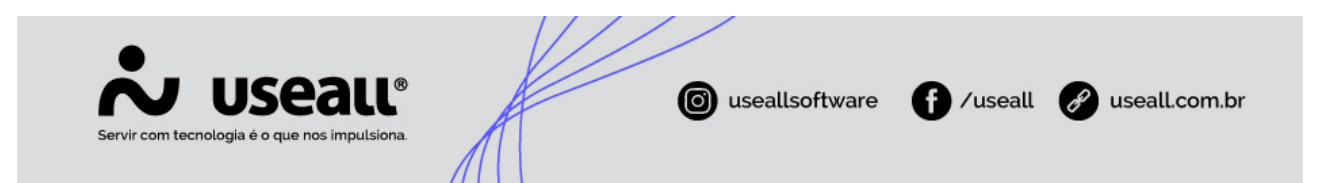

Para cadastrar a regra de comissão para o vendedor, é necessário informar qual critério será utilizado para aplicar o percentual, que podem ser:

• **Tabela de preço de venda:** caso a venda seja realizada com a tabela de preço especificada, a regra será aplicada para o vendedor.

• **Item:** caso a venda seja realizada com o item especificado, a regra será aplicada para o vendedor.

• **Grupo de itens:** caso a venda seja realizada para um item incluso no grupo de itens especificado, a regra será aplicada para o vendedor.

• Cliente: caso a venda seja realizada para o cliente especificado, a regra será aplicada para o vendedor.

• Vendedor: caso a venda seja realizada utilizando o vendedor especificado, a regra será aplicada para o vendedor.

• Filial: caso a venda seja realizada na filial especificada, a regra será aplicada para o vendedor.

A ordem hierárquica para aplicação da regra de comissão segue o disposto acima. Após definido o critério, pode-se informar o % de comissão que será utilizado pela regra de comissão.

#### Escalonamento de comissão

Na tabela de preços pode-se informar o preço normal e o preço mínimo do item. Com isso o vendedor pode vender o item a qualquer preço entre os dois valores. Algumas empresas, aplicam o critério de reduzir a comissão do vendedor, quando o item for vendido a um preço abaixo do preço normal especificado da tabela de preços. Outras aplicam um cálculo de proporcionalidade quando o valor do desconto estiver no meio da faixa de desconto.

Matriz Criciúma & (48) 3411-0600 Unidade Florianópolis & (48) 99168-2865 Unidade Caxias do Sul & (54) 99631-8810

|                              |                                                                                                    |                                                                                                    |                                                  |                                              |                                                                                                    |              |               |                                  |                                        | _    |
|------------------------------|----------------------------------------------------------------------------------------------------|----------------------------------------------------------------------------------------------------|--------------------------------------------------|----------------------------------------------|----------------------------------------------------------------------------------------------------|--------------|---------------|----------------------------------|----------------------------------------|------|
|                              | Servir co                                                                                                    | J USEALU<br>m tecnologia é o que nos impulsio                                                                                                    | ®<br>na.                                         |                                              | (C) useallsof                                                                                                    | tware        | <b>(</b> ) /u | seall                            | Ø useall.com                           | n.br |
| Regra                        | is de coi                                                                                                    | missão                                                                                                    |                                                  |                                              | - ::                                                                                                    | ×            |               |                                  |                                        |      |
| Co<br>Aplic<br>O pe<br>confi | Códig<br>Descriçã<br>missão par<br>ar a regra<br>Critéri<br>Vendedo<br>rcentual d<br>guração a<br>de comissã | <ul> <li>15</li> <li>REGRA TABELA PADRÃO</li> <li>Vendedor</li> <li>de comissão para os critérios a</li> <li>Vendedor</li> <li>vendedor</li> <li>suporte M2 (22974)</li> <li>e comissão abaixo é aplicado a pós lançar o pedido, terá efeito</li> <li>10.00</li> </ul> | baixo<br>cadastrar o do<br>apenas para os        | cumento de venda. Sa<br>novos pedidos cadasi | Q<br>e você alterar essa<br>rados.                                                                                  | ~            |               |                                  |                                        |      |
| Escal                        | onamento                                                                                                    |                                                                                                    |                                                  |                                              |                                                                                                    |              |               |                                  |                                        |      |
| % de d                       | lesconto at                                                                                                  | ✓ Usa escalonamento<br>é 0,00                                                                                                    | Tipo<br>% de comissão                            | FaixaDesconto                                | 0,00 🗸 Inser                                                                                                    | v –          | Tipo          | FaixaDes<br>FaixaDes<br>FaixaDes | sconto<br>sconto<br>scontoProporcional | Ĭ    |
| * * * * *                    |                                                                                                    | % de descon                                                                                                    | to até ↑<br>0,50<br>1,00<br>1,50<br>2,00<br>2,50 | B                                            | % de comissão         9,90           9,80         9,70           9,60         9,50           5alvar         X Cance | ▲<br>■<br>ar |               |                                  |                                        |      |

No cadastro de Regras de comissão tem-se os tipos de escalonamento: Faixa de desconto em % e Faixa de desconto em % proporcional.

1. Faixa de desconto em %: quando esse campo é marcado o sistema permite que seja informado faixas de desconto e percentuais de comissão. Quanto maior o percentual de desconto, menor o percentual de comissão. Nos processos de venda, o sistema irá pegar o percentual de desconto do item, irá verificar em qual faixa de desconto ele se encaixa e aplicará o percentual de comissão associado àquela faixa de desconto.

**Exemplo:** Considerando uma Regra de comissão de 10% com o seguinte escalonamento configurado:

Matriz Criciúma & (48) 3411-0600 Unidade Florianópolis & (48) 99168-2865 Unidade Caxias do Sul & (54) 99631-8810

| Servir com tecnologia é o que nos impulsiona. | ( useallsoftware | f /useall 🔗 usea | ıll.com.br |
|-----------------------------------------------|------------------|------------------|------------|
|                                               |                  |                  |            |
| % de desconto ↑                               |                  | % de comissão    |            |
| 2,                                            | 00               | 8,00             |            |
| 4,                                            | 00               | 6,00             |            |
| 6,                                            | 00               | 4,00             |            |
| 8                                             | 00               | 2.00             |            |

a. **Venda sem desconto** – o sistema carregará um percentual de comissão de 10%.

10.00

b. **Venda com 1% de desconto** – o sistema carregará um percentual de comissão de 8%, pois para desconto até 2% a comissão cai pra 8%.

c. **Venda com exatos 2% de desconto** – o sistema também carregará um percentual de comissão de 8%.

d. **Venda com desconto de 3%** - o sistema buscará um percentual de comissão de 6%, pois para desconto de 2% até 4% a comissão cai pra 6%.

2. Faixa de desconto em % proporcional: quando esse campo é marcado o sistema permite que seja efetuado um cálculo de proporcionalidade quando o valor do desconto estiver no meio da faixa.

Unidade Florianópolis

Unidade Caxias do Sul & (54) 99631-8810 Unidade Sorocaba & (15) 99144-9939

0.00

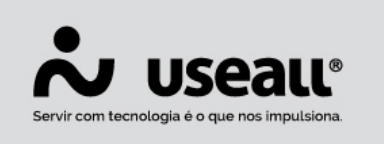

0 useallsoftware

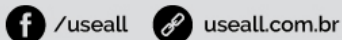

| Desconto em % | Comissão em % |
|---------------|---------------|
| 0,00%         | 10,00%        |
| 0,50%         | 9,90%         |
| 1,00%         | 9,80%         |
| 1,50%         | 9,70%         |
| 2,00%         | 9,60%         |
| 2,50%         | 9,50%         |
| 3,00%         | 9,39%         |
| 3,50%         | 9,29%         |
| 4,00%         | 9,19%         |
| 4,50%         | 9,09%         |
| 5,00%         | 8,99%         |
| 5,50%         | 8,89%         |
| 6,00%         | 8,79%         |
| 6,50%         | 8,69%         |
| 7,00%         | 8,59%         |
| 7,50%         | 8,48%         |
| 8,00%         | 8,38%         |
| 8,50%         | 8,28%         |
| 9,00%         | 8,18%         |
| 9,50%         | 8,08%         |
| 10,00%        | 8,05%         |
| 10,50%        | 7,97%         |

**Exemplo:** Na imagem acima vemos que a comissão "cheia" é 10%. Quando o desconto é de 0,50% a comissão cai para 9,90%. Observa-se que a redução da comissão não é linear, pois no início a comissão cai 0,10pp a cada 0,50pp de desconto, porém quando chega-se na faixa dos 10% de desconto, a comissão passa a cair apenas 0,3pp para 0,50pp do desconto.

Quando o desconto for exatamente igual à um dos descontos da planilha o sistema atribui exatamente o percentual de comissão que está do lado do desconto. Por exemplo: Desconto 6% gera a comissão de 8,79%.

Porém, quando o desconto estiver entre duas faixas, o sistema efetua o cálculo "regra de três" para achar o percentual de desconto.

Veja um exemplo onde o desconto é de 1,25%. Nesse cenário, o sistema segue as seguintes etapas:

• Encontrar a faixa de desconto: nesse caso o desconto está na faixa entre 1% e 1,50%.

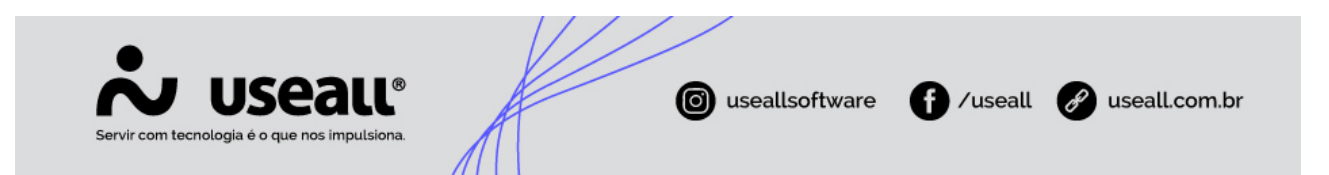

• Pegar o percentual de comissão do limite superior da faixa: o sistema considera o percentual de comissão para o desconto de 1,50%, onde a comissão é de 9,70%.

• Subtrair esse 9,70% da comissão **cheia** que nesse caso é **10%**. A subtração retornará 0,3 e aplicará a regra de três.

| <b>Isto é:</b><br>Se para um desconto de <b>1,5%</b> subtrai-se <b>0,3pp</b> da comissão, quantos <b>pp</b> eu devo<br>subtrair da comissão pra um desconto de <b>1,25%</b> ? | 1 1 1 1 |
|----------------------------------------------------------------------------------------------------|---------|
| Para essa situação o sistema efetua o seguinte cálculo: (1,25 / 1,5) * 0,3 = 0,25.                                                                                            | 1       |
| Portanto, irá subtrair <b>0,25pp</b> da comissão cheia, resultando uma comissão de<br><b>9,75%</b> , pois <b>10 - 0,25 = 9,75.</b>                                            |         |

### Tipo de saída deve lançar comissão

Para que os registros de venda lancem os valores de comissão corretamente, é necessário que os tipos de saída utilizado estejam configurados para gerar comissão.

Matriz Criciúma & (48) 3411-0600 Unidade Florianópolis & (48) 99168-2865 Unidade Caxias do Sul & (54) 99631-8810

| Servir com tecnologia é o que nos impulsiona. | seall.com.br |
|-----------------------------------------------|--------------|
|-----------------------------------------------|--------------|

| Tipo de saída                                                                                              |                                                             | - 0 ×               |  |  |  |  |  |
|----------------------------------------------------------------------------------------------------|-------------------------------------------------------------|---------------------|--|--|--|--|--|
| Geral Adm Contabilidade                                                                                    | CFOP ICMS IPI PIS/COFINS ISS Custo Retençõe                 | 25                  |  |  |  |  |  |
| Financeiro                                                                                                 |                                                             |                     |  |  |  |  |  |
| Origem do valor unitário Tabela                                                                            | de preço 🛛 🖂 Lançar contas a receber                        |                     |  |  |  |  |  |
| Composição do valor total a receber                                                                        |                                                             |                     |  |  |  |  |  |
| <ul> <li>✓ Valor líquido (quantida</li> <li>✓ Acréscimo / Outras des</li> <li>✓ Lançar comissão</li> </ul> | de * valor unitário – desconto) 🛛 🖓 Frete<br>pesas 🖓 Seguro | ☑ IPI<br>☑ ICMS ST  |  |  |  |  |  |
| Estoque                                                                                                    | Validação de qtde por embalagem Avisar 🗸 🗆                  | Exibir no WMS       |  |  |  |  |  |
| Almoxarifados                                                                                              |                                                             |                     |  |  |  |  |  |
| Filial                                                                                                    | Q ~ Almoxarifado                                            | Q Y Adicionar       |  |  |  |  |  |
| Filial                                                                                                    | Descrição                                                   |                     |  |  |  |  |  |
| Descrição para nota fiscal Descrição do item + Complemento                                                 |                                                             |                     |  |  |  |  |  |
| Tino da antrada para davolucão                                                                             |                                                             |                     |  |  |  |  |  |
| Tipo de entrada para estorno                                                                               |                                                             |                     |  |  |  |  |  |
|                                                                                                    |                                                             | 🖹 Salvar 🗙 Cancelar |  |  |  |  |  |

### Relatório de previsão de comissão a pagar

Para homologação dos valores que estão sendo lançados de comissão, pode-se utilizar o relatório **Previsão de comissões a pagar**, disponível em: Módulo Pagar > Relatórios > Previsão de comissões a pagar.

Neste relatório serão listados os registros de comissão que foram gerados e qual a sua previsão de liberação. Portanto, ajuda a verificar se os registros estão sendo lançados corretamente.

#### Fechamento de comissões

Ao final do mês é necessário realizar o fechamento de comissões, esse processo faz com que as informações geradas ao longo do mês sejam fechadas, impossibilitando assim alterações dos dados já lançados. Acesso em: Parametrizações > Vendas > **Fechamento de comissões.** 

Unidade Florianópolis & (48) 99168-2865 Unidade Caxias do Sul & (54) 99631-8810

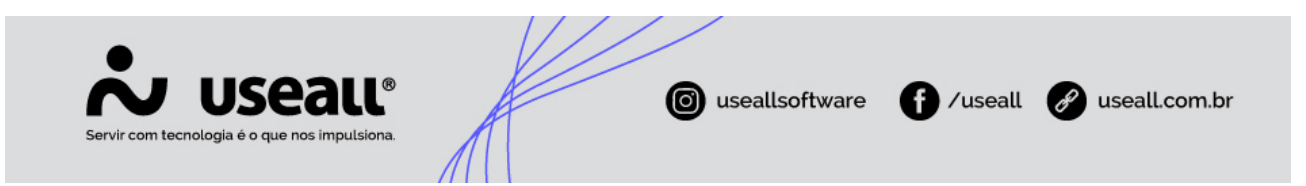

É no fechamento da comissão, que o usuário pode optar pela geração do título de contas a pagar contra o vendedor, bem como aplicar o cálculo do IRRF para os valores de comissão.

Para o lançamento, é necessário realizar a configuração abaixo:

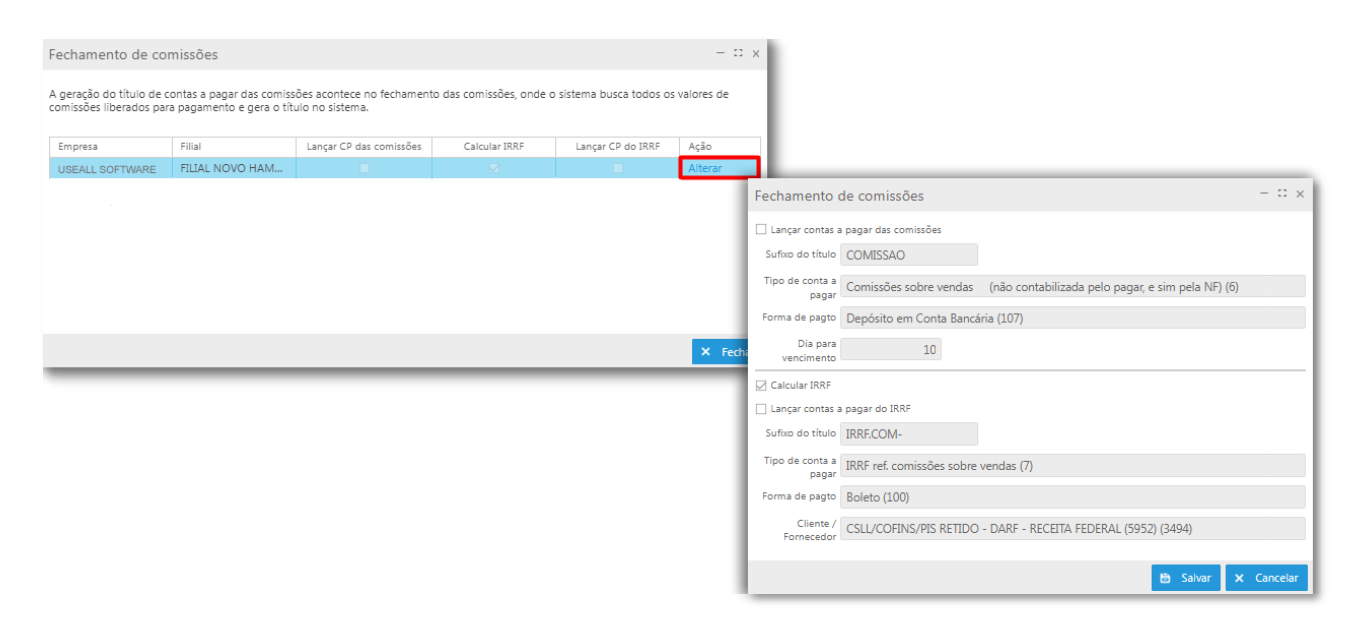

Para compreender o fechamento de comissões em datas distintas, clique aqui.

## Liberação da comissão

A comissão por padrão ficará bloqueada até a finalização do processo que a libera, por exemplo:

• Quando o pagamento da comissão for no **Faturamento**, a comissão só ficará liberada quando a nota fiscal for emitida e autorizada.

• Quando o pagamento for na **Liquidez**, a comissão será lançada no faturamento, porém será liberada na baixa do título de contas a receber.

• O fechamento da comissão, é aplicado apenas nas comissões liberadas, se a comissão estiver bloqueada não efetuará o processo.

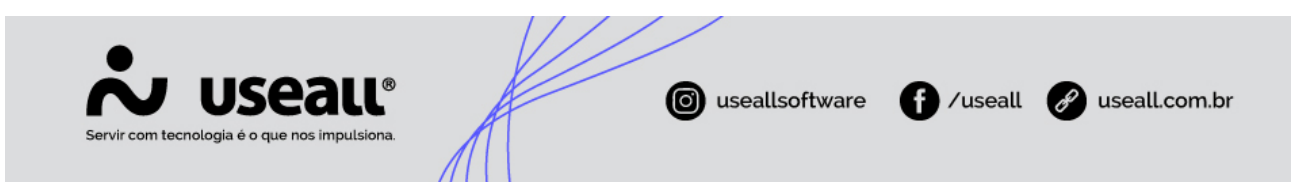

### Controla comissão no cheque

Quando a empresa trabalhar com a liberação da comissão no recebimento, ela pode optar por controlar a comissão no cheque. Dessa forma, ao baixar um título com cheque, a comissão não será liberada, o processo ocorrera somente na compensação do valor do cheque.

Esse controle será realizado ao definir o parâmetro **Controlar comissão no cheque** = "**Sim**", acesso em Parametrização > Contas a pagar > Controlar comissão no cheque.

|    |                    | Abrangência dos parâmetros Todos v Pe                                                   |          |                              |
|----|--------------------|-----------------------------------------------------------------------------------------|----------|------------------------------|
| 12 | Selecione o módulo | 🗆 Cobrança bancária                                                                     |          |                              |
|    |                    | Método de pagamento para liquidação normal                                              |          |                              |
|    | Fiscal             | Contabilização contas a pagar                                                           |          |                              |
|    | Compras            | Regras contábeis para alterações do título                                              |          |                              |
|    | Vendas<br>Estoque  | □ Contas a pagar                                                                        |          |                              |
|    | Contas a receber   | Permite lançar contas a pagar com número duplicado                                      |          |                              |
|    | Contas a pagar     | Forma de estorno da movimentação financeira na baixa em dinheiro Estorno exclui o lança |          |                              |
|    | Tesouraria         | Controlar comissão no cheque                                                            | Sim      | Comissão no cheque – 🗆 🗙     |
|    | Contabilidade      | Gera título liberado ou bloqueado                                                       | Liberado | comisao no cheque            |
|    | Adiantamento de v  | Adiantamento para fornecedores                                                          |          | Controlar comissão no cheque |
|    |                    | Usa moeda estrangeira no contas a pagar                                                 |          |                              |
|    |                    | 🖂 Pagamento bancário                                                                    |          | Ph. Column M. Conseller      |
|    |                    | Configuração de pagamento bancário                                                      |          | Saivar X Cancelar            |
|    |                    |                                                                                         |          |                              |

## Comissão: Supervisor

#### Cadastrar supervisor

Conforme a comissão de vendedor, também faz-se necessário cadastrar os supervisores no sistema. Para isso, deve-se acessar a tela de cadastro de clientes / fornecedores no módulo Vendas, informar os dados pessoais do supervisor, e no rodapé da aba **Identificação** marcar a opção **Vendedor/Representante**.

Acesso em: Módulo Vendas > Clientes > Novo.

### Parametrização

A parametrização do supervisor segue a mesma <u>regra do vendedor</u> como visto anteriormente. O mesmo deve estar marcado como vendedor/representante e pode ser definido por filial ou pelo cadastro, definindo por faturamento e recebimento.

Matriz Criciúma & (48) 3411-0600 Unidade Florianópolis & (48) 99168-2865 Unidade Caxias do Sul & (54) 99631-8810

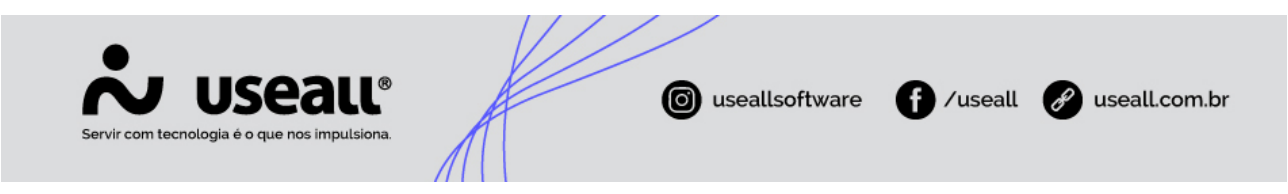

Acesso em: Parametrização > Vendas > Controle de comissão na venda.

### Cadastrar regras de comissão

Com as configurações realizadas, será necessário cadastrar as regras de comissões, ou seja, quais os percentuais de comissão serão aplicados. O cadastro de regras de comissões está disponível em: Vendas > Listas > Regras de comissão.

| ≡       |          | Vendas        | Regras de comissões |                         |          |               |                       |                      |
|---------|----------|---------------|---------------------|-------------------------|----------|---------------|-----------------------|----------------------|
|         | ~        | Q             |                     |                         |          |               |                       |                      |
| П       |          | Descrição     |                     |                         |          | Ativo S       | im                    | ~                    |
| $\sim$  |          | Comissão para |                     |                         | ~        |               |                       |                      |
|         |          | Critário      |                     |                         | ~        |               |                       |                      |
| Û       |          | Citterio      |                     |                         |          |               |                       |                      |
| 8       | ٩        | Pesquisar 🖸   | Novo Mais opções    | $\sim$                  |          |               |                       |                      |
|         |          | Código        | Vendedor Descriçã   | 0↓                      |          |               | % de comissão         | Descrição grupo item |
| Ϋ́      | •        | 282           | Regras de com       | issão                   |          |               |                       | - 🗆 ×                |
|         |          | 294           |                     |                         |          |               |                       |                      |
|         |          | 283           | Código              | 55                      |          |               |                       |                      |
|         |          | 142           | Descrição           | Varetas 4351            |          |               |                       |                      |
| \$      | <b>N</b> | 111           | Comissão para       | Vandadar                |          | ~             |                       |                      |
|         | <b>N</b> | 110           | comissão para       | vendedor                |          |               |                       |                      |
| <b></b> | <b>N</b> | 109           | Aplicar a regra de  | e comissão para os crit | érios ab | aixo          |                       |                      |
|         | •        | 13            |                     |                         |          | _             |                       |                      |
|         |          | 193           | Critério            | TabPrecoVenda           |          | $\sim$        |                       |                      |
|         | <b>N</b> | 3             | Tabela de preços    | TabPrecoVenda           |          |               |                       | Q ~                  |
|         | <b>N</b> | 474           |                     | Item                    |          |               |                       |                      |
|         | •        | 473           | O percentual de     | GrupoItem               |          | trar o do     | cumento de venda. Se  | você alterar essa    |
|         | <b>N</b> | 472           | configuração apo    | Cliente                 |          | s para os     | novos pedidos cadastr | ados.                |
|         | •        | 52            | % de comissão       | Vendedor                |          | or item       | Itens                 |                      |
|         | <b>N</b> | 50            |                     | Filial                  |          |               |                       |                      |
|         | •        | 47            | Escalonamento       |                         |          |               |                       |                      |
|         | <b>N</b> | 99            |                     |                         |          | Tine          | Trim Descente         |                      |
|         | •        | 56            |                     |                         |          | про           | FaixaDesconto         |                      |
|         | ▶.       | 55            | % de desconto até   |                         | 0,00     | % de comissão |                       | 0,00 🗸 Inserir       |
|         | •        | 470           |                     |                         |          |               |                       |                      |
|         | ▶.       | 469           |                     | % d                     | e desco  | nto até ∏     |                       | % de comissão        |
|         | •        | 468           |                     |                         |          |               |                       |                      |
|         | ▶.       | 327           |                     |                         |          |               |                       |                      |
|         | •        | 467           |                     |                         |          |               |                       |                      |
|         | ▶.       | 147           |                     |                         |          |               |                       |                      |
|         | •        | 326           |                     |                         |          |               |                       |                      |
|         |          | 235           |                     |                         |          |               | 🖨 s                   | alvar × Cancelar     |
|         |          | 155           |                     |                         |          |               |                       |                      |

Matriz Criciúma & (48) 3411-0600 Unidade Florianópolis

Unidade Caxias do Sul & (54) 99631-8810

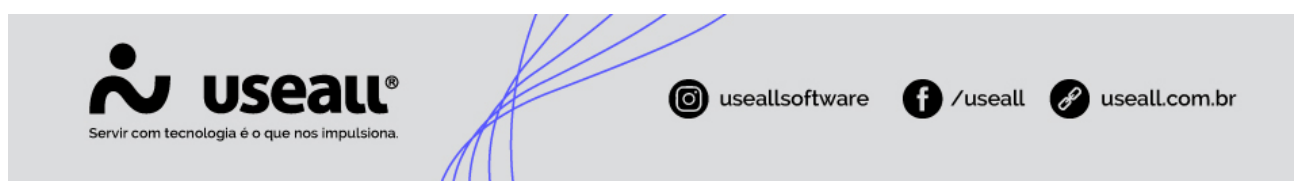

#### ✓ Campo <u>Critério</u>:

• Tabela de preços de venda: permite definir uma tabela de preços e atribuir um percentual de comissão quando a mesma for utilizada para uma venda. Pode existir mais de uma regra para várias tabelas sendo que para cada regra tenha um percentual de comissão diferente. Além de definir a tabela, caso dentro de uma tabela houver itens com percentual de comissão diferentes marcando "% por item" pode-se definir percentuais de comissão diferentes entre um produto e outro.

• Item: define um percentual de comissão específico para um determinado item.

• Grupo de itens: define um percentual de comissão específico para um determinado grupo de itens.

• Cliente: define um percentual de comissão específico para um determinado cliente.

• Vendedor: define o vendedor selecionado para a regra, onde ao gerar uma venda, será gerada a comissão para o supervisor vinculado a venda.

• Filial: define a filial para gerar a comissão para o supervisor de forma global, ou seja, qualquer venda realizada dentro da filial configurada será; gerada a comissão para todo e qualquer supervisor vinculado a venda.

#### 🛕 Lembrete

Lembrando que a prioridade dos critérios é de cima para baixo, ou seja, se houver uma regra por tabela de preços ela irá sobrepor todas que estiverem abaixo, pois é a primeira da lista.

#### OBS:

- Para que seja calculada a comissão para o supervisor é necessário que o campo supervisor seja preenchido no processo de vendas.
- Não existe escalonamento de comissão para o supervisor, pois o mesmo recebe a comissão sobre a venda do vendedor.

#### G Acesse a área de vídeos e confira os tutoriais!!

Matriz Criciúma & (48) 3411-0600 Unidade Florianópolis & (48) 99168-2865 Unidade Caxias do Sul & (54) 99631-8810